## **Textbook & Bookstore Instructions**

## <u>Order Textbooks:</u>

\*\*\*Before ordering your books, please note:

- If you plan to pay for your textbooks using your bookstore voucher, then you can only order textbooks after you have approved your student bill.
- If you plan to pay for your textbooks out of pocket, you can do so at any time.
- It is always best to order your textbooks BEFORE the semester begins.
- We recommend that you ship your books to campus, even if it's summertime. This ensures that your books don't arrive at your home after you've moved onto campus.

| PRIDE                                                                                                    | f ♥ ⓓ Ì☴ MY ACCOUNT<br>Q Search                                |
|----------------------------------------------------------------------------------------------------|----------------------------------------------------------------|
| Textbooks - Merchandise - Fan Zone Care Packages Graduation - J                                                                                                    | Alumni About the Store -                                       |
| ALOWER PROFILE AND ALOWER PROFILE AND ALOWER PROFILA AND ALOWER PROFILE AND ALOWER PROFILE AND ALOWER PROFILE AND ALOWER PROFILE AND ALOWER PROFILE AND ALOWER PROFILE AND ALOWER PROFILE AND ALOWER PROFILE AND ALOWER PROFILE AND ALOWER PROFILE AND ALOWER PROFILE AND ALOWER PROFILE AND ALOWER PROFILE AND ALOWER PROFILE AND ALOWER | <b>Find a lower price on a</b><br>k, we'll match that price! > |
| Order Or Sell Textbooks Online.<br>Visit The Textbooks Menu!                                                                                                    | STORE HOURS                                                    |
| https://www.sagustore.com/login                                                                                                    |                                                                |

1. Go to <u>www.sagustore.com</u>

If this is your first time ordering books, you need to first make a bookstore account. To do this, click on "Account" → "Register Here" → and "Create a Profile for Browsing and Shopping." (If you already have a bookstore account, skip to step 6.)

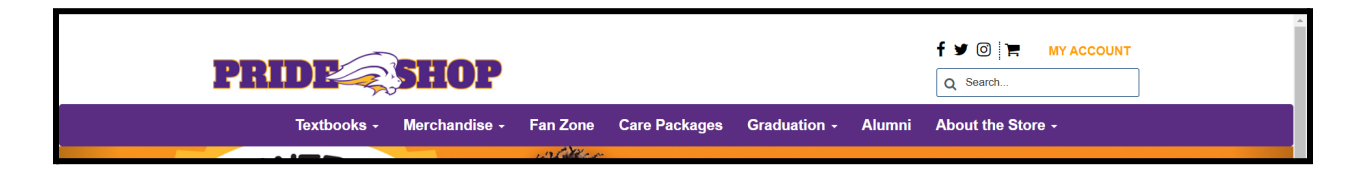

|   |                                        |                                                       | Log In                       |                 |                                    |                   | _           |
|---|----------------------------------------|-------------------------------------------------------|------------------------------|-----------------|------------------------------------|-------------------|-------------|
|   | Email Address: *                       |                                                       |                              |                 |                                    |                   | 7           |
|   | Password                               |                                                       |                              |                 |                                    |                   |             |
| F | Forgot Your Password?<br>Register Here |                                                       |                              |                 |                                    |                   |             |
| 1 |                                        |                                                       |                              |                 |                                    |                   |             |
|   | You MUST create an account if you are  | purchasing digital conter                             | nt in order to access it.    |                 |                                    |                   |             |
| L |                                        |                                                       |                              |                 |                                    |                   |             |
|   |                                        |                                                       |                              |                 |                                    |                   |             |
|   |                                        |                                                       |                              |                 | f ¥ 0                              | 🐂 MY ACCOU        |             |
|   | PRID <b>E</b> SHO                      | P                                                     |                              |                 | f 🛩 @<br>Q Searc                   | <b>F MY ACCOU</b> | INT         |
| 1 | Textbooks - Merchanc                   | ) P<br>Jise - Fan Zone                                | Care Packages                | Graduation - Al | f ♥ @<br>Q Searc<br>lumni About th | MY ACCOU          |             |
| 1 | Textbooks - Merchand                   | )<br>P<br>Jise - Fan Zone                             | Care Packages                | Graduation - Al | f y @<br>Q Searc<br>Iumni About th | MY ACCOU          | INT<br>Help |
| ] | Textbooks - Merchand                   | ) <b>P</b><br>dise - Fan Zone<br>Select I             | Care Packages<br>Registratio | Graduation - Al | f y @<br>Q Searc<br>Iumni About th | E MY ACCOU        | INT<br>Help |
| ] | Textbooks - Merchand                   | ) <b>P</b><br><sup>Jise - Fan Zone<br/>Select I</sup> | Care Packages<br>Registratio | Graduation - Al | f y @<br>Q Searc<br>Iumni About th | E MY ACCOU        | INT<br>Heip |

- 3. Complete all the required fields to create your account.
  - a. Write down your email address and password somewhere so you don't forget it.

| PRIDE                                                                                                    |                                                         | f y (i) 😭 MY ACCOUNT<br>Q. Search   |
|----------------------------------------------------------------------------------------------------|---------------------------------------------------------|-------------------------------------|
| Textbooks - Merchandise - Fan Zone                                                                                     | Care Packages Graduation - Alumni                       | About the Store -                   |
| Custor                                                                                                    | mer Registration                                        |                                     |
| * = Required                                                                                                    | <b>C</b>                                                |                                     |
| Username / Password                                                                                                    |                                                         |                                     |
| Email Address *                                                                                                    | Password *                                              |                                     |
| Confirm Email Address *                                                                                                | Confirm Password *                                      |                                     |
|                                                                                                    |                                                         |                                     |
| Challenge Question                                                                                                    |                                                         |                                     |
| This security question will be used to verify who you are in the event you<br>and enter an answer in the box provided. | u forget your user password. Please select one security | question from the choices available |
| Challenge Question:                                                                                                    | Challenge Answer:                                       |                                     |
| Please Select *                                                                                                    | Challenge Answer *                                      |                                     |
|                                                                                                    |                                                         |                                     |

- 4. Complete all the required fields to create your account.
  - a. For **billing address**, choose the address associated with a credit/debit card you plan to use as a backup payment method.
  - b. For **shipping address**, choose "no" for residential address. Then input the school's address:
    - i. SAGU American Indian College 10020 N. 15th Avenue Phoenix, AZ 85021. Add your name in the name box.

| Billing Address                                                                                                   |    |                                                                                                    |
|----------------------------------------------------------------------------------------------------|----|----------------------------------------------------------------------------------------------------|
| *Residential Address? 🔵 Yes 🔵 No                                                                                  |    |                                                                                                    |
| First Name *                                                                                                    | Mi | City *                                                                                                    |
| Last Name *                                                                                                    |    | Please Choose State                                                                                        |
| Business Name                                                                                                    |    | Zip/Postal * Zip + 4                                                                                       |
| Address Line 1 *                                                                                                  |    | United States                                                                                              |
| Address Line 2                                                                                                    |    | Phone Number *                                                                                             |
| □ Use Billing Address as Shipping Address?                                                                        |    |                                                                                                    |
|                                                                                                    |    |                                                                                                    |
| Shipping Address                                                                                                  |    |                                                                                                    |
| *Residential Address?  Yes  No                                                                                    |    |                                                                                                    |
| *Residential Address?  Yes  No First Name *                                                                       | Mi | City *                                                                                                    |
| *Residential Address? • Yes • No<br>First Name *<br>Last Name *                                                   | Mi | City * Please Choose State                                                                                 |
| *Residential Address? • Yes • No<br>First Name *<br>Last Name *<br>Business Name                                  | Mi | City *           Please Choose State           Zip/Postal *           Zip + 4                              |
| *Residential Address? Yes No<br>First Name *<br>Last Name *<br>Business Name<br>Address Line 1 *                  |    | City *       Please Choose State       Zip/Postal *       Zip/Postal *       Zip + 4                       |
| Residential Address? Yes No<br>First Name *<br>Last Name *<br>Business Name<br>Address Line 1 *<br>Address Line 2 |    | City *       Please Choose State       Zip/Postal *       Zip + 4       United States       Phone Number * |

- 5. Complete the required fields to create your account.
  - a. For **graduation year**, choose the year you plan to graduate from SAGU AIC. It's okay if this is just a guess.
  - b. For **customer type**, choose student.

| Additional Information                                                                                                    |                                                                                                    |
|----------------------------------------------------------------------------------------------------|----------------------------------------------------------------------------------------------------|
| Confirm Phone Number *                                                                                                    | Graduation Year                                                                                                    |
| Valid 10 digit phone number required. This will be your Rental Account Number if your order contains any rented textbooks.  Degree Goal:  Not Applicable  Other  Select Customer Type  Please Select | Example: 2018<br>Birthday:<br>Select a month  Select a day  'We will email you a special \$\$ off coupon the month of your birthday. |
| Email Opt In/Out                                                                                                    |                                                                                                    |
| SMS Opt In/Out                                                                                                    |                                                                                                    |
| I want to receive SMS notifications.      Please enter your cell number and opt-in to receive notices about your orde     Cell Phone Number Ex. 1235551234                                           | rs, rental reminders and buyback notices.                                                                                            |
| Submit Profile                                                                                                    |                                                                                                    |

6. In a new tab, log into your MySAGU account (<u>www.my.sagu.edu</u>) using your Lionmail/Blackboard credentials. If you've already registered and approved your bill, you'll see a button that says "Click Here to Purchase Books." Click on that button. It will take you to the bookstore.

- a. **Note:** If you don't see this button and you want to pay with your student bookstore voucher, then you need to complete whatever registration step is next before moving forward with buying your textbooks.
- b. Note: If you don't see this button, but you want to pay with your own money, access the bookstore through <u>www.sagustore.com</u> → Textbooks → Order Textbooks.

| MY sagu | Student Portal 🔻    | Admin 🔻 | My Grades 🔻         | My Transcript 🔻       | Miscellaneous Services 🔻 | Profile 🔻 |
|---------|---------------------|---------|---------------------|-----------------------|--------------------------|-----------|
|         |                     |         |                     |                       |                          |           |
|         | Student Portal News |         |                     |                       |                          |           |
|         |                     |         |                     |                       |                          |           |
|         |                     |         | Your Registration   | is Completel          |                          |           |
|         |                     |         | rour negistration   |                       |                          |           |
|         |                     |         | Click Here to Purch | <u>ase Your Books</u> |                          |           |
|         |                     |         |                     |                       |                          |           |

7. Back in the SAGU portal, open your course schedule.

| Student | Schedule  | 2    |         |                                                          |                        |      |      |                        |        |         |
|---------|-----------|------|---------|----------------------------------------------------------|------------------------|------|------|------------------------|--------|---------|
| Dept    | Crs<br>ID | Туре | Section | Course Name                                              | Instructor             | Days | Room | Time                   | Date   | Credits |
| ENG     | 5193      | L    | 530     | SPECIAL TOPICS IN ENGLISH:<br>NATIVE AMERICAN LITERATURE | Montgomery,<br>D'juana | N\A  | -    | 00:00 AM -<br>00:00 AM | Weekly | 3       |

8. Using your course schedule, input your classes into the textbook screen. Then click "View Your Materials."

|                                                            | Select Term and           | Departments                      |          |
|------------------------------------------------------------|---------------------------|----------------------------------|----------|
| Search for Book                                            |                           |                                  |          |
| Search for Book                                            | $\odot$                   |                                  |          |
| Enter "OER" in the Search Box to find course<br>Resources. | es using Open Educational |                                  |          |
| Search by Course                                           |                           |                                  |          |
| FALL 22 (Order Now)                                        |                           | Q 5193 -530 -Montgomery, D'juana | 8        |
| Your Term                                                  | Q Department              | Q Course-Section-Instructor      | 8        |
| FALL 22 (Order Now)                                        |                           |                                  |          |
| Add Another Course                                         |                           | •                                |          |
|                                                            |                           | View Your Ma                     | aterials |

- 9. Your textbooks will be listed by class. Go through each textbook one by one and decide which format you want. Most will either be a purchase (new/used), a rental (new/used), or a digital code. For each textbook, after you make your format choice, click "Add to Cart."
  - a. **Note:** Rentals must be returned by the last day of the semester to avoid overdue charges. If you choose to purchase a rental with your student bill, you still must provide a backup credit/debit card in case you fail to return your rental.

|                          | Course Materials                                                                                                    | Print Book List Continue Checkout                                                                                                    |
|--------------------------|----------------------------------------------------------------------------------------------------|----------------------------------------------------------------------------------------------------|
| Term: Fail 22   Name: EN | 3 5193   Section: S30   Instructor: Montgomery, Djuana   Location:         Required         BLACK ELK SPEAKS, COMPLETE EDNEW INTRO         Autor: NEIHARDT<br>ISBN: 978000235916         Book Notes:         Summary         Rental Agreement         Digital Return Policy | Purchase     \$21.95 New     \$16.50 Used     Rental     Due Date: 12/9/2022     \$16.50 New     \$11.05 Used  Digital     \$26.60 Vital Source (Lifetime) Digital Rights |

- 10. Once you've chosen a format for each book and added each to your cart, scroll to the top and click on "Continue Checkout."
  - a. Based on the formats you chose for each book, you may get various warnings for your cart. See below for an example of those. Make choices for each warning that appears.

| PRIDE                   | If the condition (New/Used) of a textbook you ordered is no longer available, we will substitute it based on your preferences. | f y (a) R MY ACCOUNT<br>Q Search<br>About the Store - |
|-------------------------|----------------------------------------------------------------------------------------------------|-------------------------------------------------------|
| Return to Previous Page | Continue Back<br>Shopping Cart                                                                                                 |                                                       |

| PRIDE                   | In the event the instructor changes the materials for your course, how would you like<br>us to update your order?<br>Add Only Required<br>Add All Materials<br>Do Not Add To Order | f Y O R MY ACCOUNT<br>Q Search<br>About the Store - |
|-------------------------|----------------------------------------------------------------------------------------------------|-----------------------------------------------------|
| Return to Previous Page | Continue Back<br>Con                                                                                                    | ntinue Shopping Continue Checkout                   |

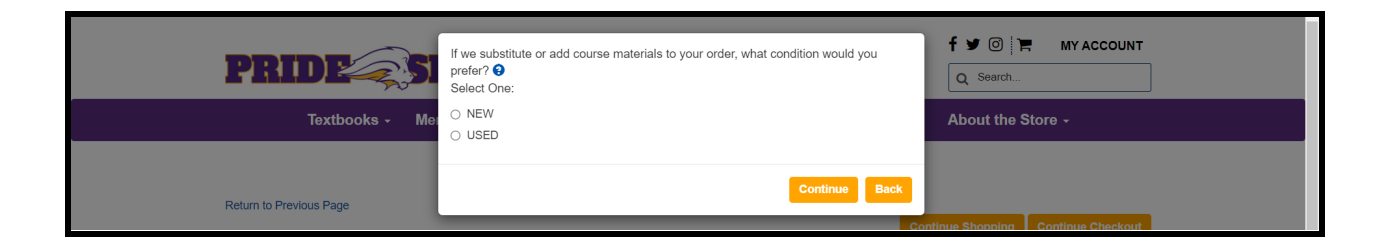

11. After you've gone through the warnings, review your shopping cart and click "Payment Options."

|                                             |                                                                                                    | Shopping Car                                                    | t                                  |                        |                       |
|---------------------------------------------|----------------------------------------------------------------------------------------------------|-----------------------------------------------------------------|------------------------------------|------------------------|-----------------------|
| Return to Pre                               | evious Page                                                                                                    |                                                                 | Continue St                        | nopping Payment C      | options               |
| Item Count<br>Cart Total:                   | t: 1<br>\$21.95                                                                                                    |                                                                 | Ca                                 | rt Total With Substitu | tions: (2)<br>\$21.95 |
| Cours                                       | ses                                                                                                    |                                                                 |                                    |                        |                       |
| Fall 22 ENO<br>Preference<br>Substitute: Y  | G 5193   SECTION 530   INSTRUCTOR Mor<br>es: 77<br>ES                                                                      | ntgomery, D'juana<br>Update Order: ADD ONLY REQUIRED            | Update Preference: NEW             |                        |                       |
| Fall 22 EN<br>Preference<br>Substitute: Yf  | G 5193   SECTION 530   INSTRUCTOR Mor<br>es:<br>ES                                                                         | ntgomery, D'juana<br>Update Order: ADD ONLY REQUIRED            | Update Preference: NEW<br>QTY      | Price                  | 8                     |
| Fall 22 ENG<br>Preference<br>Substitute: Yf | G 5193   SECTION 530   INSTRUCTOR Mor<br>es:<br>BLACK ELK SPEAKS,COMPLETE EDNEV<br>AUTHOR: NEIHAROT<br>ISBN: 9780803283916 | ntgomery, D'juana<br>Update Order: ADD ONLY REQUIRED<br>W INTRO | Update Preference: NEW<br>QTY<br>1 | Price<br>\$21.95 NEW   | 8                     |

12. If you aren't logged into your bookstore account, it will ask you to do so.

| PRIDE                                  | DP                        |                           |              |        | f Y 💿 🏲 MY ACCOUNT |
|----------------------------------------|---------------------------|---------------------------|--------------|--------|--------------------|
| Textbooks - Merch                      | ndise - Fan Zone          | Care Packages             | Graduation - | Alumni | About the Store -  |
|                                        |                           | Log In                    |              |        |                    |
| Enter your e-mail address: *           |                           |                           |              |        |                    |
| I am a Guest User. (No Password R      | equired.)                 |                           |              |        |                    |
| Password                               |                           |                           |              |        |                    |
| Forgot Your Password?<br>Register Here |                           |                           |              |        |                    |
| Login                                  |                           |                           |              |        |                    |
| IMPORTANT!                             |                           |                           |              |        |                    |
| You MUST create an account if you      | are purchasing digital co | untent in order to access | .t.          |        |                    |

13. Click on "Ship Order." Make sure that the billing and shipping addresses are correct.

|                    |                                                                                                    | Checkout                                                                                                    |                                                                                                    |                                                                                         |
|--------------------|----------------------------------------------------------------------------------------------------|----------------------------------------------------------------------------------------------------|----------------------------------------------------------------------------------------------------|-----------------------------------------------------------------------------------------|
| 1.5                | Select Address                                                                                                    | 2. Shipping Method                                                                                                    | 3. Payment Options                                                                                                    |                                                                                         |
| Plan<br>Clic<br>HC | ning on paying with<br>k here to see what items in your cart are:<br>- or -<br>w would you like to r<br>Pickup Order<br>and<br>me differences in available payment options | Fall 2022 Voucher?<br>covered by your Financial Aid funds.<br>receive your order?<br>ship order<br>based on the selection for how to receive | Vour Order     (Estimates)     Number Of Items:     Course Materials:     Shipping:     Handling:     Total Before Tax:     Estimated Taxes:     Grand Total: | Vew Cart<br>1<br>\$21.95<br>\$0.00<br>\$21.95<br>\$0.00<br>\$21.95<br>\$0.00<br>\$21.95 |
|                    |                                                                                                    |                                                                                                    | Need Help?<br>Call us: 972.825.4781<br>Returns Policy<br>Email Us                                                                                             | )                                                                                       |
|                    |                                                                                                    | Checkout Deals                                                                                                    |                                                                                                    |                                                                                         |

14. Choose the shipping method.

|                                                                                                    | Checkoul           |                                       |                   |
|----------------------------------------------------------------------------------------------------|--------------------|---------------------------------------|-------------------|
| 1. Select Address                                                                                                    | 2. Shipping Method | 3. Payment Options                    |                   |
| Choose Shipping Method                                                                                                   |                    | Your Order                            | View Cart         |
| Ship Via                                                                                                    | $\sim$             | Number Of Items:                      | 1                 |
| Ship Via                                                                                                    |                    | Course Materials:                     | \$21.95           |
| UPS est. \$11.99<br>UPS Second Day est. \$35.75<br>UPS Next Day est. \$54.99<br>International USPS Shipping est. \$59.50 |                    | Shipping:<br>Handling:                | \$0.00<br>\$0.00  |
| Access Delivery Fee est. \$2.99                                                                                          |                    | Total Before Tax:<br>Estimated Taxes: | \$21.95<br>\$0.00 |

15. Choose the payment method. Under the payment option, choose either credit card, bookstore voucher, or gift certificate.

|                                                                           | Checkout           |                                                                 |                                        |
|---------------------------------------------------------------------------|--------------------|-----------------------------------------------------------------|----------------------------------------|
| 1. Select Address                                                         | 2. Shipping Method | 3. Payment Options                                              |                                        |
| Payment Information                                                       |                    | Your Order                                                      | View Cart                              |
| Promo Code                                                                |                    | Number Of Items:                                                | 1                                      |
| Choose Payment Option                                                     |                    | Course Materials:                                               | \$21.95                                |
| Credit Card  Credit Card Fall 2022 Voucher Gift Certificate (NOT VOUCHER) |                    | Shipping:<br>Handling:<br>Total Before Tax:<br>Estimated Taxes: | \$11.99<br>\$0.00<br>\$33.94<br>\$0.00 |

16. If you choose bookstore voucher, the screen will refresh and ask you to input your financial aid account number.

- a. That is 12300 followed by your 11 digit Student ID #. If you don't know what that is, find it in your student portal.
- b. For example, the finished number will look something like: 123002000098765
- c. Make sure you check the box to authorize your financial aid to pay for your books.

| Payment Information                                                                                                    | Your Order                                           |
|----------------------------------------------------------------------------------------------------|------------------------------------------------------|
| Promo Code                                                                                                    | Number Of Items: 1                                   |
| Choose Payment Option                                                                                                    | Course Materials: \$21.95                            |
| Fall 2022 Voucher V                                                                                                    | Shipping: \$11.99<br>Handling: \$0.00                |
| Financial Ald Account Number:<br>Enter 12300 + 11 digit Student ID #                                                                                                    | Total Before Tax: \$33.94<br>Estimated Taxes: \$0.00 |
| Enter 12300 followed by your 11-digit Student ID # in the box above.<br>The ID # must total 16 digits for your payment to be processed.                                                                                                    | Grand Total: \$33.94                                 |
| You can view your Student ID # online at <b>MySAGU</b><br>After logging in, click on "Profile" in the upper right-hand corner.                                                                                                    | Submit Payment                                       |
| Your Student ID number is displayed below your name.                                                                                                    |                                                      |
| By checking this box, I authorize the use of my available Student Financial Aid. The balance of aid available for books                                                                                                    | Need Help?                                           |
| and supplies is the excess that I am projected to receive based upon my current information. Any changes to the actual aid<br>awarded will result in a change in the amount available to cover these charges. Should my aid not cover all of my bookstore<br>charges due to such changes, I understand that I will be personally responsible to pay the difference. | Call us: 972.825.4781<br>Returns Policy<br>Email Us  |
| Click here to see what items in your cart are covered by your Financial Aid funds.                                                                                                    |                                                      |

- 17. Even if you choose to use your voucher, the bookstore requires a backup payment method. Choose the type of credit/debit card and input the card information.
  - a. Your **backup** payment method will only be charged if you fail to return your rental books by the last day of the semester or if you order more than \$500 of books from the bookstore.
  - b. Your billing address in your account needs to match the billing address on the card you use. If you or your family does not have access to a debit or credit card, see Karen Town or Keilah Coverstone.

| The Backup payment method is used only when the order total is not completely covered by your SFA Funds. Backup Payment Method |
|----------------------------------------------------------------------------------------------------|
| Credit Card 🗸                                                                                                    |
| Card Type                                                                                                    |
| VISA 🗸                                                                                                    |
| Card Number                                                                                                    |
|                                                                                                    |
| Name on Card                                                                                                    |
|                                                                                                    |
| Expiration Date                                                                                                    |
| Month v Year v                                                                                                    |
| Card CVV                                                                                                    |
|                                                                                                    |
| Order Comments                                                                                                    |
| - Order-Continents                                                                                                    |
|                                                                                                    |
|                                                                                                    |
|                                                                                                    |

- 18. If you want to pay with your credit/debit card, input that in the first payment option.
  - a. Your billing address in your account needs to match the billing address on the card you use.

|                       | Checkout           |                       |           |
|-----------------------|--------------------|-----------------------|-----------|
| 1. Select Address     | 2. Shipping Method | 3. Payment Options    |           |
| Payment Information   |                    | Vour Order            |           |
| Apply Promo Code      |                    | Your Order            | View Cart |
| Promo Code            |                    | Number Of Items:      | 1         |
| Choose Payment Option |                    | Course Materials:     | \$21.95   |
| Credit Card 🗸         |                    | Shipping:             | \$11.99   |
| Card Type             |                    | Handling:             | \$0.00    |
| VISA ~                |                    | Total Before Tax:     | \$33.94   |
| Card Number           |                    | Estimated Taxes:      | \$0.00    |
|                       |                    | Grand Total:          | \$33.94   |
| Name on Card          |                    | Submit Payment        |           |
|                       |                    |                       |           |
| Expiration Date       |                    | New Alteration        |           |
| Month Vear V          |                    | Need Help?            |           |
| Card CVV              |                    | Call us: 972.825.4781 |           |
|                       |                    | Email Us              |           |
|                       |                    |                       |           |
| Order Comments        |                    |                       |           |
|                       |                    |                       |           |
|                       |                    |                       |           |

- 19. Double-check that everything is correct and then submit your order.
- 20. You can print out your receipt or review the transaction in your email.
- 21. When your books arrive to campus, you will be notified through email where to pick up your books.
- 22. With any questions, contact:
  - a. Karen Town, Campus Bookstore Coordinator, <u>ktown@sagu.edu</u>, 602-944-3335 ext. 245
  - b. Keilah Coverstone, Campus Librarian, <u>kcoverstone@sagu.edu</u>, 602-944-3335 ext. 217 or 252

## <u>Return Rental Textbooks</u>

1. Go to www.sagustore.com

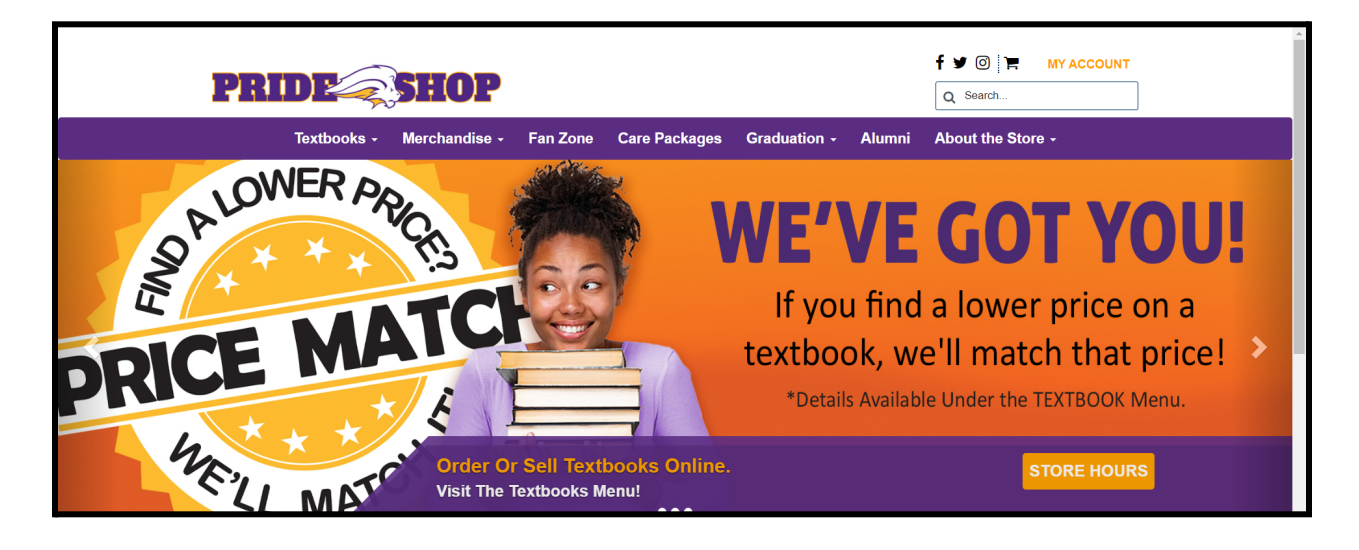

2. Click on the merchandise tab  $\rightarrow$  Value-Priced Items.

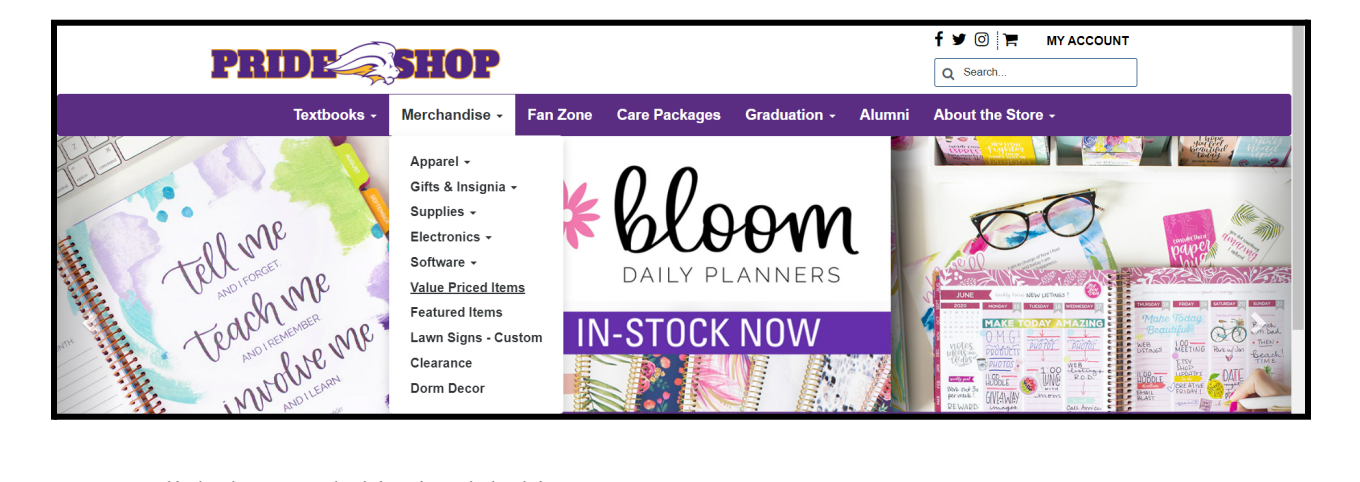

3. Click the rental shipping label item.

|                                                     | Value Pric            | ced Items    |                                         |  |
|-----------------------------------------------------|-----------------------|--------------|-----------------------------------------|--|
| Search Value Priced Items                           |                       | 50 Items Pe  | er Page v Sort By: Description(A - Z) v |  |
| Fam         With With With With With With With With | LANYARD ATHLETIC GOLD | LAWARD BLACK | LAWARD PURPLE                           |  |
| 2048988                                             | 2047585               | 2047582      | 2047586                                 |  |
| \$6.99                                              | \$4.99                | \$4.99       | \$4.99                                  |  |

4. Add the shipping label to your cart.

|                                     | Shopping Cart |     |                       |            |
|-------------------------------------|---------------|-----|-----------------------|------------|
| Return to Previous Page             |               | Con | tinue Shopping Paymer | nt Options |
| Item Count: 1<br>Cart Total: \$6.99 |               |     |                       |            |
| Merchandise                         |               |     |                       |            |
| Product                             |               | ΟΤΥ | Price                 |            |
| Product                             |               | QTY | Price<br>\$6.99       | 8          |

5. Choose pickup as your option, not shipping.

|                                                          | Checkout                                                      |                                            |                  |
|----------------------------------------------------------|---------------------------------------------------------------|--------------------------------------------|------------------|
| 1. Select Address                                        | 2. Shipping Method                                            | 3. Payment Options                         |                  |
| Planning on paying<br>Click here to see what items in yo | with Fall 2022 Voucher? •                                     | Your Order                                 | View Cart        |
|                                                          | - or -                                                        | Number Of Items:                           | 1                |
| How would you lik<br>Pickup                              | Ke to receive your order?<br>Order Ship Order                 | Shipping:<br>Handling:                     | \$0.00<br>\$0.00 |
| There may be some differences in available paym          | ent options based on the selection for how to receive your or | der. Total Before Tax:<br>Estimated Taxes: | \$6.99<br>\$0.00 |
|                                                          |                                                               | Grand Total:                               | \$6.99           |

- 6. After completing the transaction, the shipping label will be emailed to you.
- 7. Get your own box and put your rental books, name, lionmail, and student ID number inside. Write a note that says these are your rentals and add that too.
- 8. Place the shipping label on the outside of the box.
- 9. Take the box to the post office and mail it. You are responsible for any shipping costs.
- 10. With any questions, contact:
  - a. Karen Town, Campus Bookstore Coordinator, <u>ktown@sagu.edu</u>, 602-944-3335 ext. 245
  - b. Keilah Coverstone, Campus Librarian, <u>kcoverstone@sagu.edu</u>, 602-944-3335 ext. 217 or 252

## <u>Sell Your Textbooks</u>

1. Go to www.sagustore.com

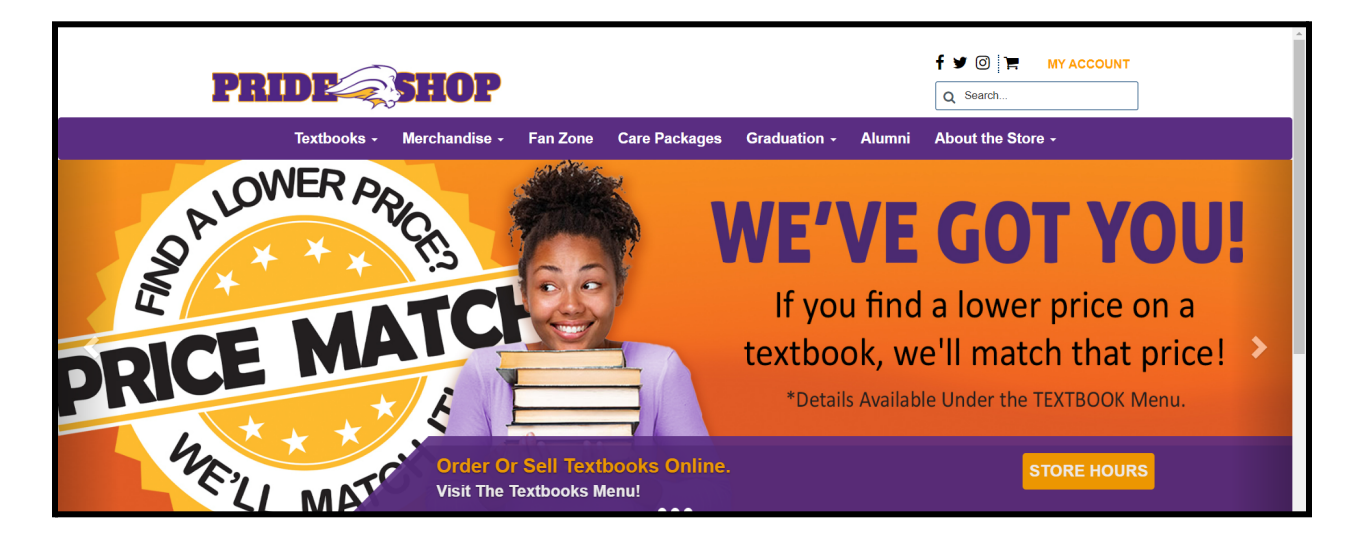

2. Click on the merchandise tab  $\rightarrow$  Value-Priced Items.

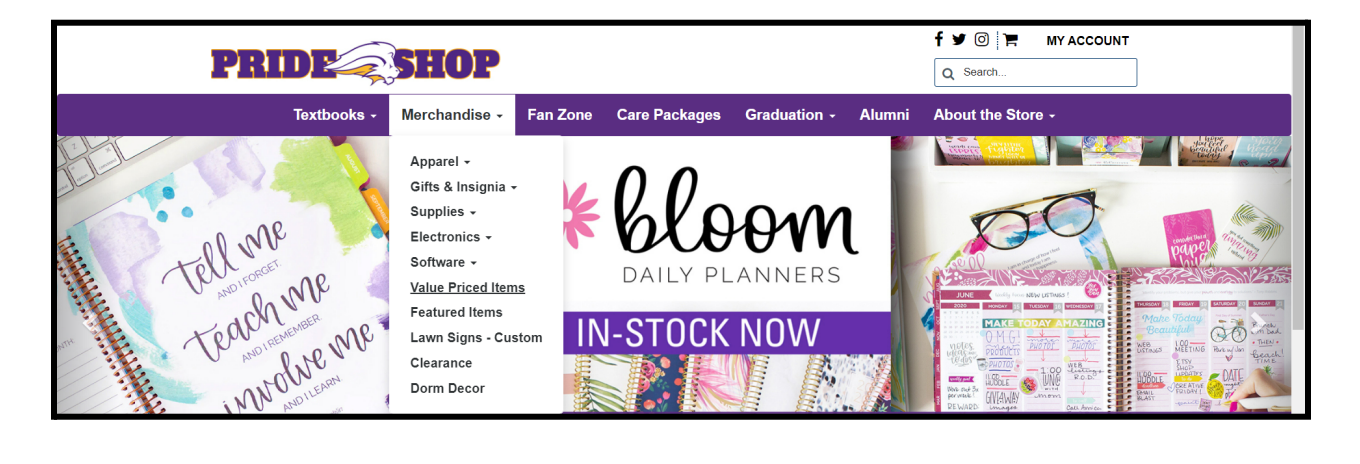

3. Click the rental shipping label item.

|                                                                                                    | Value Pric            | ed Items        |                              |                      |
|----------------------------------------------------------------------------------------------------|-----------------------|-----------------|------------------------------|----------------------|
| Search Value Priced Items                                                                                                    |                       |                 | 50 Items Per Page V Sort By: | Description(A - Z) V |
| Press         Statements           With Statements         Statements           With Statements         Statements           Statements         Statements           Statements         Statements           Statements         Statements           Statements         Statements           Statements         Statements           Statements         Statements           Statements         Statements | Low the note the      | Str. after fait |                              | and the state        |
| A RENTAL SHIPPING LABEL                                                                                                    | LANYARD ATHLETIC GOLD | LANYARD BLAC    | K LANYA                      | RD PURPLE            |
| 2048988                                                                                                    | 2047585               | 2047582         | 2                            | 047586               |
| \$6.99                                                                                                    | \$4.99                | \$4.99          |                              | \$4.99               |

4. Add the shipping label to your cart.

|                                     | Shopping Cart |     |                        |            |
|-------------------------------------|---------------|-----|------------------------|------------|
| Return to Previous Page             |               | Co  | ntinue Shopping Paymer | nt Options |
| Item Count: 1<br>Cart Total: \$6.99 |               |     |                        |            |
|                                     |               |     |                        |            |
| Merchandise                         |               | QTY | Price                  |            |

5. Choose **pickup** as your option, not shipping.

|                                                | Checkout                                                       |                                            |                  |
|------------------------------------------------|----------------------------------------------------------------|--------------------------------------------|------------------|
| 1. Select Address                              | 2. Shipping Method                                             | 3. Payment Options                         |                  |
|                                                | Planning on paying with Fall 2022 Voucher? •                   |                                            | View Cart        |
| ,                                              | -or-<br>How would you like to receive your order?              |                                            | 1                |
| How would you li                               |                                                                |                                            | \$6.99           |
| Picku                                          | p Order Ship Order                                             | Shipping:<br>Handling:                     | \$0.00<br>\$0.00 |
| There may be some differences in available pay | ment options based on the selection for how to receive your or | der. Total Before Tax:<br>Estimated Taxes: | \$6.99<br>\$0.00 |
|                                                |                                                                | Grand Total:                               | \$6.99           |

- 6. After completing the transaction, the shipping label will be emailed to you.
- 7. Get your own box and put your books, name, lionmail, and student ID number inside. Write a note that says you want to sell the books and add that too.
- 8. Place the shipping label on the outside of the box.
- 9. Take the box to the post office and mail it.
- 10. The bookstore will send you a gift card for the cost of the books you sold.
- 11. With any questions, contact:
  - a. Karen Town, Campus Bookstore Coordinator, <u>ktown@sagu.edu</u>, 602-944-3335 ext. 245
  - b. Keilah Coverstone, Campus Librarian, <u>kcoverstone@sagu.edu</u>, 602-944-3335 ext. 217 or 252